## HƯỚNG DẪN CÁ NHÂN NỘP HỎ SƠ TRỰC TUYẾN TRÊN CÔNG DỊCH VỤ CÔNG QUỐC GIA

### I. NỘP HỎ SƠ TRỰC TUYẾN TRÊN CÔNG DỊCH VỤ CÔNG QUỐC GIA Bước 1: Đăng nhập Cổng Thông tin dịch vụ công Quốc gia

https://dichvucong.gov.vn/

Vào Cổng Thông tin DVCQG, chọn đăng nhập bằng tài khoản cấp bởi Cổng thông tin Dịch vụ công Quốc gia bằng cửa sổ ẩn danh để tránh xảy ra sự cố khi nộp (**mở cửa sổ ẩn danh bằng cách chọn tổ hợp: Ctrl + Shift + n**)

Bước 2: Đăng nhập vào tài khoản trên Cổng Thông tin DVCQG

1. Trường hợp cá nhân có Căn cước công dân đã được định danh mức độ 2, có thể đăng nhập trực tiếp bằng tài khoản định danh mức độ 2 VNeID

Chọn đăng nhập bằng tài khoản định danh điện tử cấp bởi Bộ Công an

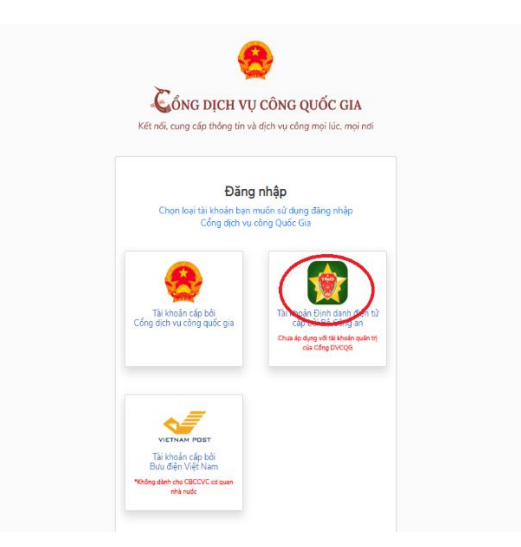

Đăng nhập bằng thông tin tài khoản VneID (tên đăng nhập: số Căn cước công dân/ Mật khẩu: mật khẩu đăng nhập app VneID trên điện thoại)

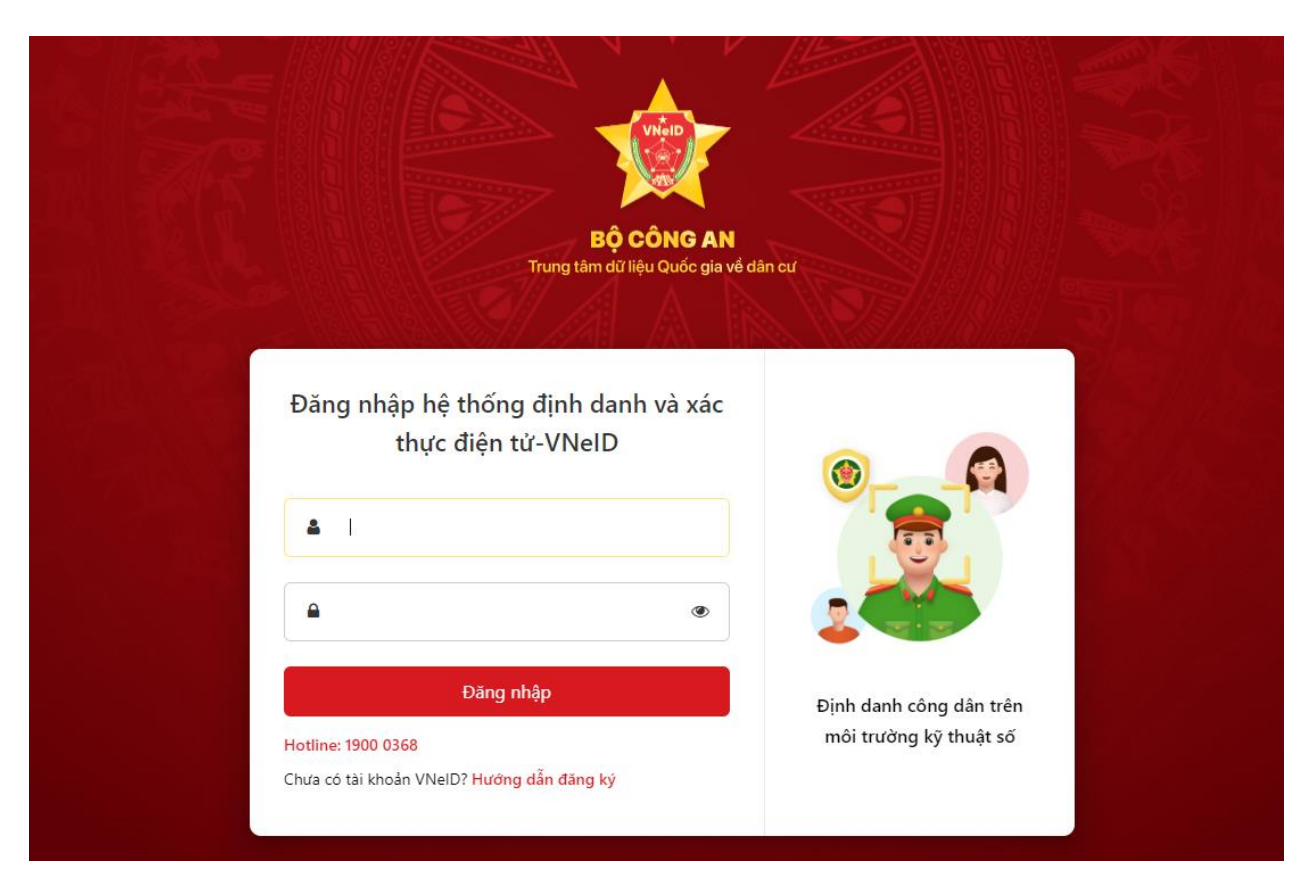

Nhập số OTP do hệ thống gửi đến số điện thoại để xác nhận

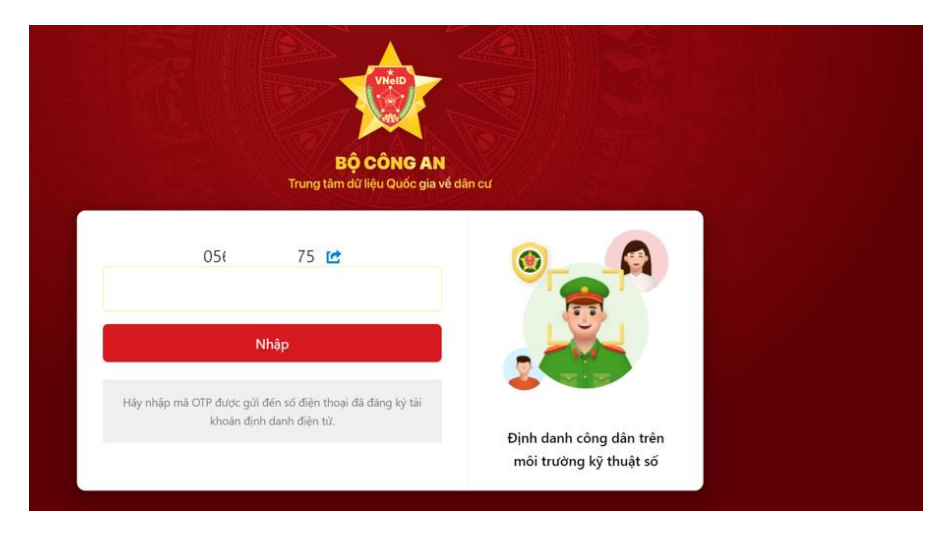

2. Trường hợp cá nhân chưa có Căn cước công dân đã được định danh mức độ 2

Công dân thực hiện đăng ký để tạo tài khoản trên Cổng Thông tin DVCQG

- Kiểm tra thông tin di động chính chủ trước khi tạo tài khoản bằng số điện thoại: Nhắn tin **cú pháp TTTB gửi 1414.** 

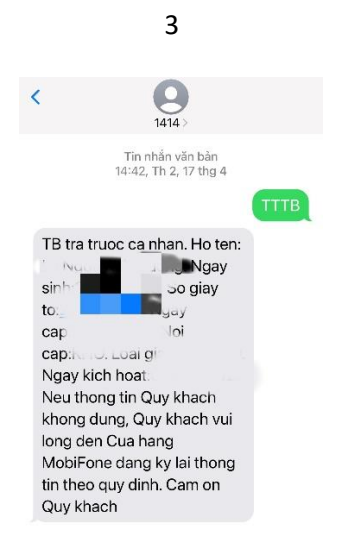

- Chọn đăng ký tài khoản dưới hình thức CÔNG DÂN. Ưu tiên xác minh mức độ trung bình (IAL2) qua thuê bao di động để thực hiện tạo tài khoản đơn giản hơn.

| Thuế bao di động<br>(Chỉ dành cho công dân)<br>Tên đăng nhập (Số CMT/CCCD) *<br>Nhập số CMT/CCCD<br>Họ tên *<br>Nhập họ tên<br>Ngày sinh * |   |
|----------------------------------------------------------------------------------------------------|---|
| (Chỉ dành cho công dân)<br>Tên đăng nhập (Số CMT/CCCD) *<br>Nhập số CMT/CCCD<br>Họ tên *<br>Nhập họ tên<br>Ngày sinh *<br>ddfmm/xoov       |   |
| Tên đăng nhập (Số CMT/CCCD) *<br>Nhập số CMT/CCCD<br>Họ tên *<br>Nhập họ tên<br>Ngày sinh *<br>dd/mm/xxxx                                  |   |
| Nhập số CMT/CCCD<br>Họ tên *<br>Nhập họ tên<br>Ngày sinh *<br>dd/mm/www.                                                                   |   |
| Họ tên *<br>Nhập họ tên<br>Ngày sinh *<br>dd/mm/www                                                                                        |   |
| Nhập họ tên<br>Ngày sinh *<br>dd/mm/www                                                                                                    |   |
| Ngày sinh *                                                                                                    |   |
| dd/mm/vvvv                                                                                                    |   |
|                                                                                                    |   |
| Số điện thoại *                                                                                                    |   |
| Nhập số điện thoại                                                                                                    |   |
| Email                                                                                                    |   |
| Nhập email của bạn                                                                                                    |   |
| Nhập mã xác thực *                                                                                                    |   |
| Nhập mã xác thực 4x mk 9¢                                                                                                    | 3 |

- Điền các thông tin cá nhân theo yêu cầu và xác thực mã OTP qua tin nhắn điện thoại.

- Tạo mật khẩu đăng nhập. Lưu ý khi tạo mật khẩu: Mật khẩu phải bao gồm chữ in hoa, chữ thường, số và ký tự đặc biệt.

#### Bước 3: Nộp hồ sơ TTHC trực tuyến

- Chọn Dịch vụ công trực tuyến

| CổNG DỊCH VỤ CÔNG QU<br>Kết nối, cung cấp thông tin và dịch vụ côn                                  | JốC GIA Quản trác cánh dương ~                                                                                                    |
|----------------------------------------------------------------------------------------------------|----------------------------------------------------------------------------------------------------|
| 😙 Giới thiệu Thông tin và dịch vụ Th                                                                | hanh toán trực tuyến Phản ánh kiến nghị Thủ tục hành chính Hỗ trợ                                                                                                    |
| 0=11811411811 F= 7/1                                                                                |                                                                                                    |
| Nhập từ khoá tìm kiếm                                                                               | Tìm kiếm nâng cao 🔍                                                                                                    |
| Dich vụ công trực tuyến                                                                             | Kết quả đánh giá Bồ chỉ số phục<br>vụ người đân và doanh nghiệp của<br>bỏ, ngành, địa phương                                                                                                    |
| Hưởng dẫn khắc phục lỗi khi đăng ký tài<br>khoản trên Công Địch vụ công quốc gia<br>Ngày 29/07/2022 | Cung cấp dịch vụ công "Giải quyết<br>hưởng trợ cấp thất nghiệp" trên Công.     Nặp Lễ phi truốc bạ và thuế cá nhân<br>trên Công Dịch vụ công quốc gia       Ngày 22/04/2022     Ngày 09/12/2021 |
| CÔNG DÂN                                                                                            | DOANH NGHIỆP                                                                                                    |
| 🧬 Có con nhỏ                                                                                        | 💋 Khởi sự kinh doanh                                                                                                    |
| 🔂 Hoc tập                                                                                           | 🗳 Lao động và bảo hiểm xã hội                                                                                                    |
| Việc làm                                                                                            | (f) Tài chính doanh nghiệp                                                                                                    |
| Cư trú và giấy tờ tùy thân                                                                          | 🟥 Điện lực, đất đai, xây dựng                                                                                                    |
| 🔬 Hôn nhân và gia đình                                                                              | Thương mại, quảng cáo                                                                                                    |
| 🐵 Điện lực, nhà ở, đất đại                                                                          | 💆 Sở hữu trí tuệ, đăng ký tài sản                                                                                                    |
| 🚯 Sức khỏe và y tế                                                                                  | 🖁 Thành lập chỉ nhánh, văn phòng đại diện                                                                                                    |
| 😁 Phương tiện và người lái                                                                          | Đấu thâu, mua sắm công                                                                                                    |
| <b>⊟</b> \$ Hưu trí                                                                                 | युत्ते Tái cấu trúc doanh nghiệp                                                                                                    |
| 😌 Người thân qua đời                                                                                | 🙅 🛛 Giải quyết tranh chấp hợp đồng                                                                                                    |
| 🤹 Giải quyết khiếu kiện                                                                             | \ominus Tạm dừng, chấm dứt hoạt động                                                                                                    |

- Tìm kiếm TTHC cần thực hiện bằng cách tra cứu các từ khóa liên quan đến TTHC cần thực hiện

| 🤗 Cổng Dịa | h vụ công Quốc gia × +                                                                                                    | ~ - o ×                                             |  |  |  |  |  |  |
|------------|----------------------------------------------------------------------------------------------------|-----------------------------------------------------|--|--|--|--|--|--|
| ← → C      | https://dichvucong.gov.vn/p/home/dvc-dich-vu-cong-truc-tuyen-ds.html?pkeyWord=chüng%20chi%20hành%20hành%20h | 20nghề 🛧 🗖 🈸 Ấn danh 🗄                              |  |  |  |  |  |  |
| â          | Giới thiệu Thông tin và dịch vụ Thanh toán trực tuyến Phản ánh kiến ng                                                                                                    | hị Thủ tục hành chính Hỗ trợ                        |  |  |  |  |  |  |
| Cô         | ng dân Doanh nghiệp Dịch vụ công trực tuyến Dịch vụ công nổi bật Tra cứu                                                                                                    | hồ sơ Tòa án nhân dân                               |  |  |  |  |  |  |
| Câ         | u hỏi thường gặp                                                                                                    |                                                     |  |  |  |  |  |  |
| Trang      | chủ > Dịch vụ công trực tuyến > Tìm kiếm                                                                                                    |                                                     |  |  |  |  |  |  |
| ch         | ứng chỉ hành nghể                                                                                                    | Dịch vụ công nổi bật                                |  |  |  |  |  |  |
| Dį         | ch vụ công trực tuyến                                                                                                    | Đăng ký, cấp biển số xe (thực hiện<br>tại cấp tỉnh) |  |  |  |  |  |  |
|            | Dịch vụ công trực tuyến   Đăng ký, cấp bi                                                                                                    |                                                     |  |  |  |  |  |  |
|            | Phiêu từ lưới ở cáp điện mới từ lưới ở cáp điện mới từ lưới ở cáp điện môi từ lưới điện môi từ lới cáp điện môi từ lới cáp điện môi từ l  |                                                     |  |  |  |  |  |  |
|            | Cấp chứng chỉ hành nghề tư vấn về phòng cháy và chữa cháy                                                                                                    | trên sổ bảo hiểm xã hội, thẻ bảo<br>hiểm y tế       |  |  |  |  |  |  |
|            | Cấp Chứng chỉ hành nghề dược (bao gồm cả trường hợp cấp Chứng chỉ hành nghề dược<br>nhưng Chứng chỉ hành nghề dược bị thu hồi theo quy định tại các khoản 1, 2, 4, 5, 6, 7,<br><u>8, 9, 10, 11 Điều 28 của Luât dược) theo hình thức t</u> hi                                                                                                    | Xem tất cả dịch vụ công nổi bật                     |  |  |  |  |  |  |

- Chọn TTHC cần thực hiện và tỉnh thành/cơ quan thực hiện TTHC

4

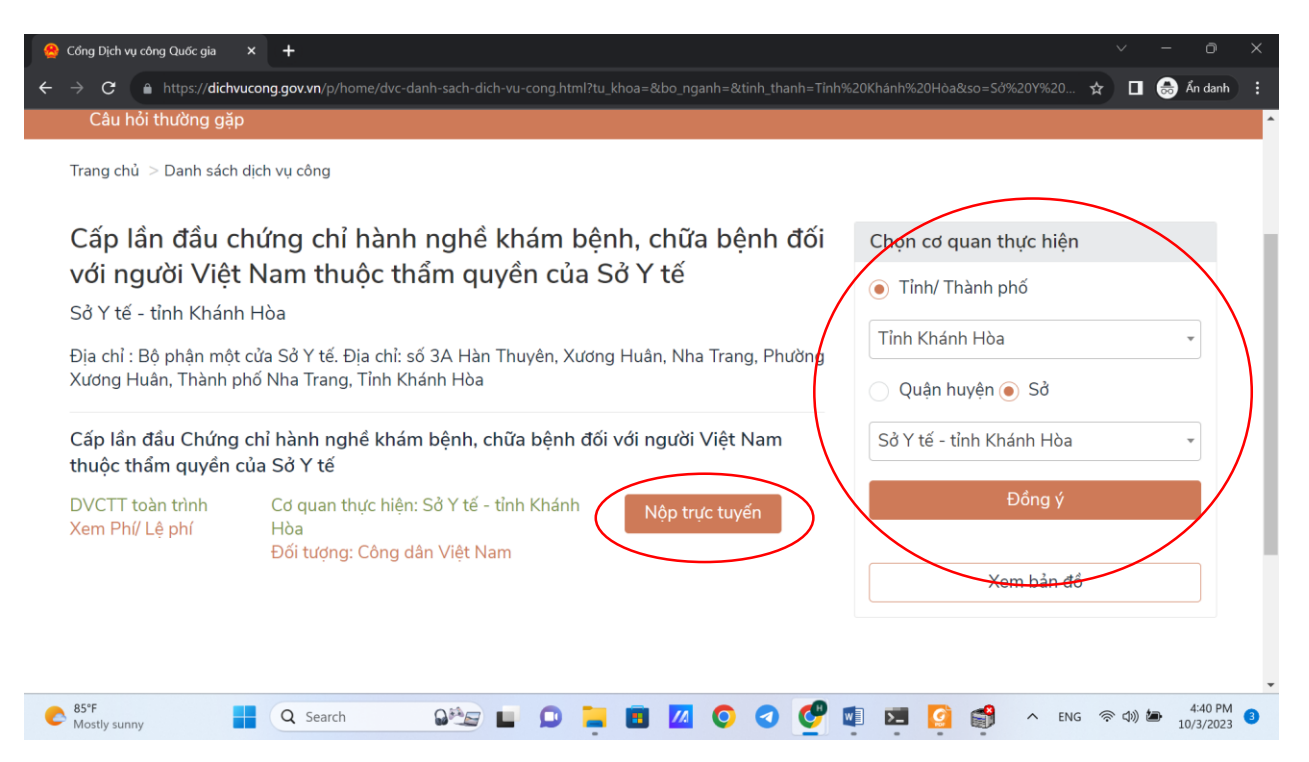

- Chọn nộp trực tuyến và đính kèm các file tài liệu theo yêu cầu. Lưu ý: Hồ sơ nộp trực tuyến bao gồm tài liệu gì thì khi nộp hồ sơ gốc phải đầy đủ tài liệu đã được nộp trực tuyến trước đó (Giao diện nộp hồ sơ như hình minh họa).

| c 🗋                           | https:// https:// htttps:// https:// https:// | /hanhchinhcong.khan                                                                                                    | hhoa.gov.vn/#/nguoidu <u>ng/soan</u>                                                                                                    |                  |                | -32918 <u>&amp;</u> ( | donvitiep                                      |                                                                                   |                                                                       |                                                        |                      |                    | Q 80           | ☆             |              |              | Án danh     |
|-------------------------------|----------------------------------------------------------------------------------------------------|----------------------------------------------------------------------------------------------------|----------------------------------------------------------------------------------------------------|------------------|----------------|-----------------------|------------------------------------------------|-----------------------------------------------------------------------------------|-----------------------------------------------------------------------|--------------------------------------------------------|----------------------|--------------------|----------------|---------------|--------------|--------------|-------------|
| TRUNG<br>TINH KO<br>Mark colo | TÂM DICH VỤ HÀNH<br>HÀNH HOA<br>Kh Phục Vụ                                                                                                    | CHINH CÔNG TRỰC TUYẾN                                                                                                    |                                                                                                    |                  |                |                       |                                                |                                                                                   |                                                                       |                                                        |                      |                    |                |               |              |              |             |
| 🕒 Guit thiệu - t              | huróng dân 😑 T                                                                                                    | hủ tục hành chính 😐 Thống kê 💿 1<br>Tur                                                                                                    | ira cứu hỗ sơ 🔗 Đánh giả chất lượng giải quyết TTHC 🥃                                                                                                    | Thống kế đái     | ih giá         |                       |                                                |                                                                                   |                                                                       |                                                        |                      |                    |                |               |              | 8,9          | 0580790003  |
|                               |                                                                                                    |                                                                                                    |                                                                                                    |                  |                |                       |                                                |                                                                                   |                                                                       |                                                        |                      |                    |                |               |              |              | _           |
|                               | Thông tin nộp l                                                                                                    | าอิเฮ                                                                                                    |                                                                                                    |                  |                |                       |                                                |                                                                                   |                                                                       |                                                        |                      |                    |                |               |              |              |             |
| ui<br>ú                       | Tên thủ tụci l<br>Cơ quan tiếp<br>Sử v sĩ                                                                                                    | Tấp Chứng chỉ hành nghẽ khẩm bệnh, chủ<br>nhận *                                                                                                    | ĩa bệnh đối với người Việt Nam thuộc thẩm quyền của Sở Y ti                                                                                                    | í (30 ngày) (Xer | n chi tiết)    |                       |                                                |                                                                                   |                                                                       |                                                        |                      |                    |                |               |              |              |             |
| ha                            | Yêu cầu                                                                                                    |                                                                                                    |                                                                                                    |                  |                |                       |                                                |                                                                                   |                                                                       |                                                        |                      |                    |                |               |              |              |             |
|                               | Thông tin nộp<br>Đảng ký nộj<br>Nhân viên br<br>điện theo qu<br>Đảng ý tiế                                                                                                    | và trả kiết quả qua hưu điện<br>5 hà sơ sử dụng địch vụ bưu điện<br>nư điện sẽ đến địa chỉ đăng kỳ đế nhiện hà<br>ở ginh.(Xem bảng giả)<br>ràng tịch vụ niệp bà sơ qua hưu điện                                                                                                    | i sơ mạng nập đến cho cơ quan hành chính. Chi phí shực hiện                                                                                                    | dịch vụ cũng t   | ân, tổ chức sẽ | thanh toán cho b      | Đảng ký<br>sưu Nhân việt<br>bưu điện<br>Đông j | nhận kết quả sử d<br>s bưu điện sẽ đến<br>theo quy định.(Xe<br>i nhận kết quố quố | ung dịch vụ bưu<br>địa chỉ đăng ký<br>m bảng giả)<br>dịch vự hưu điện | điện<br>để phát trả hồ sơ ngay<br>nđến địn chỉ của thi | sau khi cơ quan hình | ı chính trắ kết qu | à. Chi phi gin | trả kết quả i | công dân, tố | chức sẽ than | sh toán cho |
|                               | Hình thức nh<br>Trực tiếu                                                                                                    | ận kết quả                                                                                                    |                                                                                                    |                  |                |                       | ~                                              |                                                                                   |                                                                       |                                                        |                      |                    |                |               |              |              |             |
|                               | Thông bảo từ                                                                                                    | cơ quan nhà nước                                                                                                    |                                                                                                    |                  |                |                       |                                                |                                                                                   |                                                                       |                                                        |                      |                    |                |               |              |              |             |
|                               | STT                                                                                                    | Ngày thông bảo                                                                                                    | Thông bảo                                                                                                    |                  |                |                       |                                                |                                                                                   |                                                                       |                                                        |                      |                    |                | iội dung      |              |              |             |
|                               | Chura có dữ liệ                                                                                                    | 2                                                                                                    |                                                                                                    |                  |                |                       |                                                |                                                                                   |                                                                       |                                                        |                      |                    |                |               |              |              |             |
|                               | Danh sách giấy                                                                                                    | tờ                                                                                                    |                                                                                                    |                  |                |                       |                                                |                                                                                   |                                                                       |                                                        |                      |                    |                |               |              |              |             |
|                               | STT                                                                                                    | Tên                                                                                                    |                                                                                                    | Số lượng         |                |                       |                                                | Bắt buộc                                                                          |                                                                       |                                                        |                      |                    |                |               |              |              |             |
|                               | 7                                                                                                    | Đơn đã nghị cấp chúng chỉ hành nghẽ the<br>CP:<br>(Tái file mốu)                                                                                                    | eo Mẩu 01 Phụ lục I ban hành kiếm theo Nghị định 109/2016/NB-                                                                                                    | 1 Bản chính      |                |                       |                                                |                                                                                   | ×                                                                     | ± 0ån fie                                              |                      |                    |                |               |              |              |             |
|                               | 2                                                                                                    | Sin san hợp từ viện hóng nuyện một xay<br>hành nghi, cụ hành sáng và từ hìn hàng<br>được Bộ Ciác đục và Đảo thố sang thên hàng<br>nhền điệu và bào thố sang thên ngăm<br>tại cơ tả đảo táo hóng nuyện của và tiện hàng<br>nhện thự cuộc thế chiến thế đả đến trự trự<br>học việ chuyện khoa viết nghiêm củ đặn<br>học việ chuyện khoa viết nghiêm củ<br>đặn Thường nhật thế sang thến thế<br>chuyể nghiêm chiến thế nghiêm của thếp<br>thến thế nghiêm chiến thế nghiêm của<br>đặn Thường nhật nghiêm chiến bằng thế<br>chiến. | The set of the set of the set of | 1 Bén seo        |                |                       |                                                |                                                                                   | ×                                                                     | ± Qấn tie                                              |                      |                    |                |               |              |              |             |

- Hoàn tất quá trình nộp hồ sơ, công dân/doanh nghiệp tự in biên nhận để theo dõi ngày trả kết quả. Thực hiện đóng lệ phí (nếu có) khi có thông báo và nhận kết quả theo ngày hẹn trên phiếu hẹn (khi nhận kết quả cầm hồ sơ gốc)

#### Bước 5: Thực hiện đóng lệ phí khi có thông báo (nếu có)

- Truy cập vào website: <u>https://hanhchinhcong.khanhhoa.gov.vn/</u>, chọn thanh toán trực tuyến phí - lệ phí hồ sơ (không cần tài khoản đăng nhập)

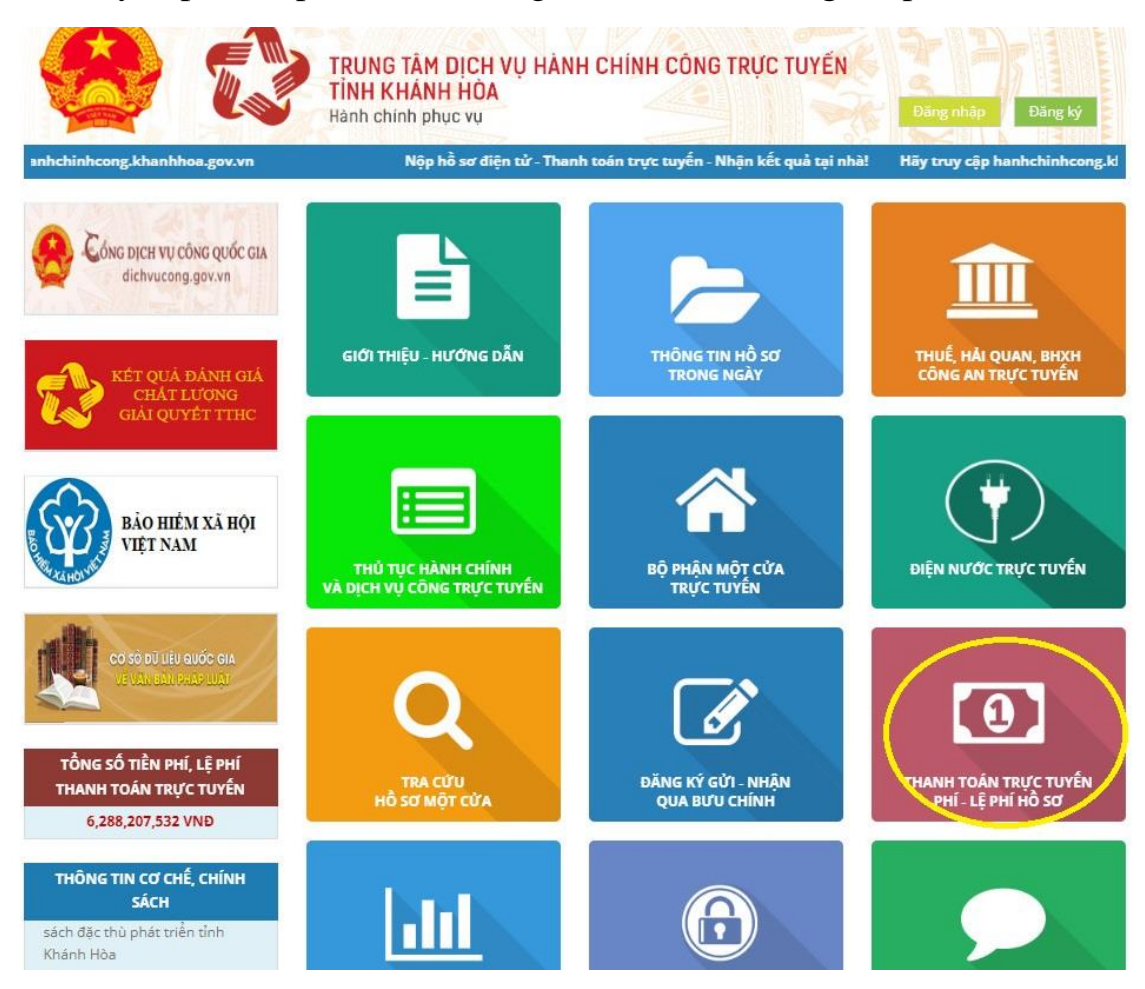

- Nhập mã biên nhận và thực hiện đóng lệ phí theo hướng dẫn. Đồng thời, in biên lai đóng lệ phí

| 01923 | 302218   |              |                                                                                                    |                        |                  | ٩             | 5 ~                                     |
|-------|----------|--------------|----------------------------------------------------------------------------------------------------|------------------------|------------------|---------------|-----------------------------------------|
|       | STT      | Số biên nhận | Tên khoản thu                                                                                                    | Phí                    | Lệ phí           | Khoản<br>khác | Tổng tiền                               |
|       | STT<br>1 | 0192302218   | Thủ tục:<br>Cấp Chúng chỉ hành nghề khảm bệnh, chữa<br>bệnh đối với người Việt Nam thuộc thấm<br>quyền của Sở từ (30 ngày)<br>Nội dung:<br>Phí: 252.000 Đông (Phí thấm định). (Thực hiện<br>Thông tư 44/2023/TT-BTC ngày 29/6/2023 của<br>Bộ Tài chính về việc quy định mức thu một số<br>khoản phi, lệ phí nhằm hỗ trợ người dân và<br>doanh nghiệp. Căn cứ tại Khoản 1, điều 1 của<br>Thông tư 44/2023/TT-BTC, Sở tế điều chỉnh<br>mức thu phí giảm còn 70%. Thời gian điều<br>chỉnh từ ngày 01/7/2023 đến hết ngày<br>31/12/2023.)<br>Hộ và tên:<br>Bùi Thị Khánh Lý | Phi:<br>252.000<br>VNĐ | Lệ phí: 0<br>VNĐ |               | Tống Đả<br>tiền: đóng<br>252.000<br>VNĐ |

# II. TRA CỨU THÔNG TIN TTHC TRÊN CỔNG DỊCH VỤ CÔNG QUỐC GIA

1. Tra cứu thông tin hồ sơ đã được tiếp nhận

- Truy cập https://hanhchinhcong.khanhhoa.gov.vn/
- Chọn tra cứu hồ sơ một cửa

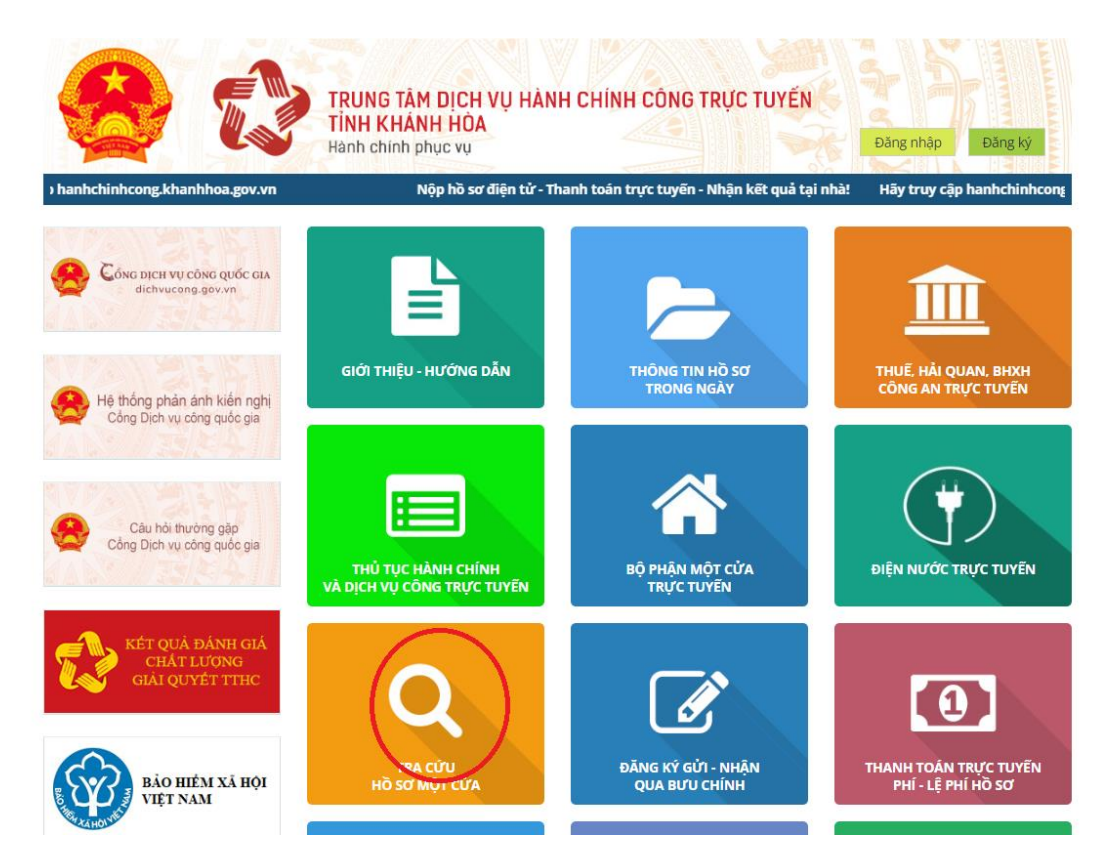

- Nhập mã biên nhận hoặc mã hồ sơ quốc gia để tra cứu, theo dõi tiến độ xử lý hồ sơ

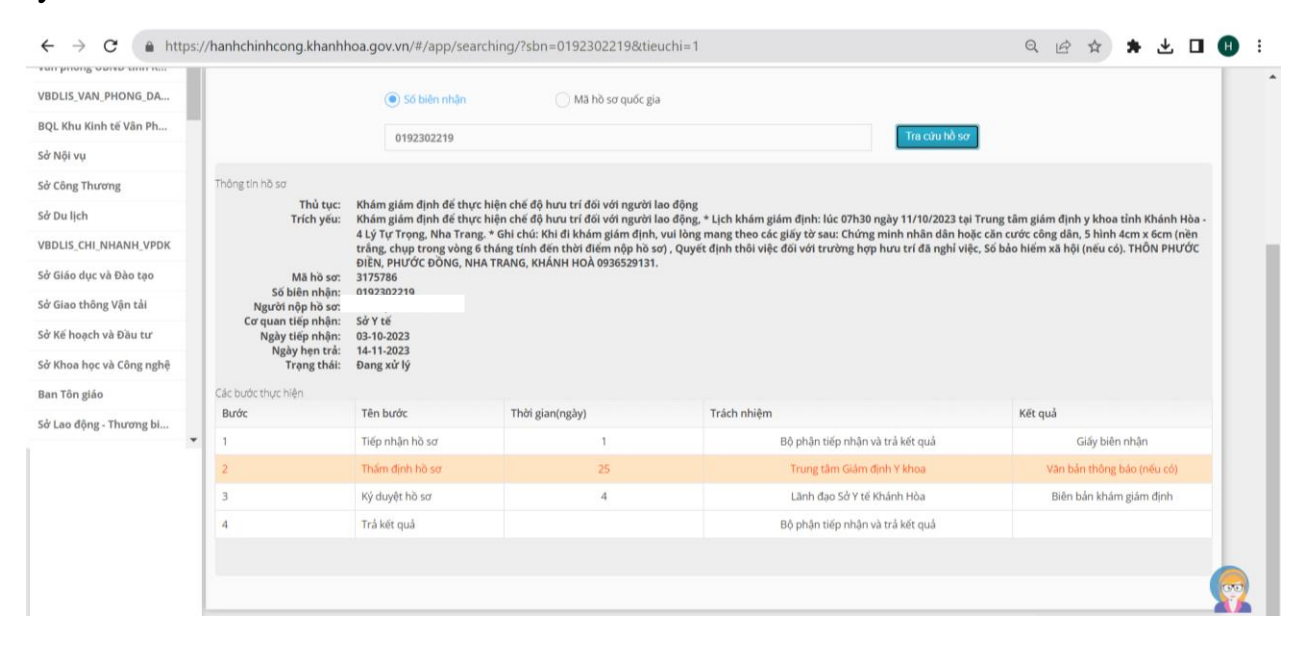

#### 2. Tra cứu thông tin TTHC

- Đăng nhập Cổng Thông tin dịch vụ công Quốc gia: <u>https://dichvucong.gov.vn/</u>

- Chọn mục thủ tục hành chính, nội dung cần thực hiện là tra cứu TTHC, nhập từ khóa TTHC và lựa chọn TTHC cần tra cứu

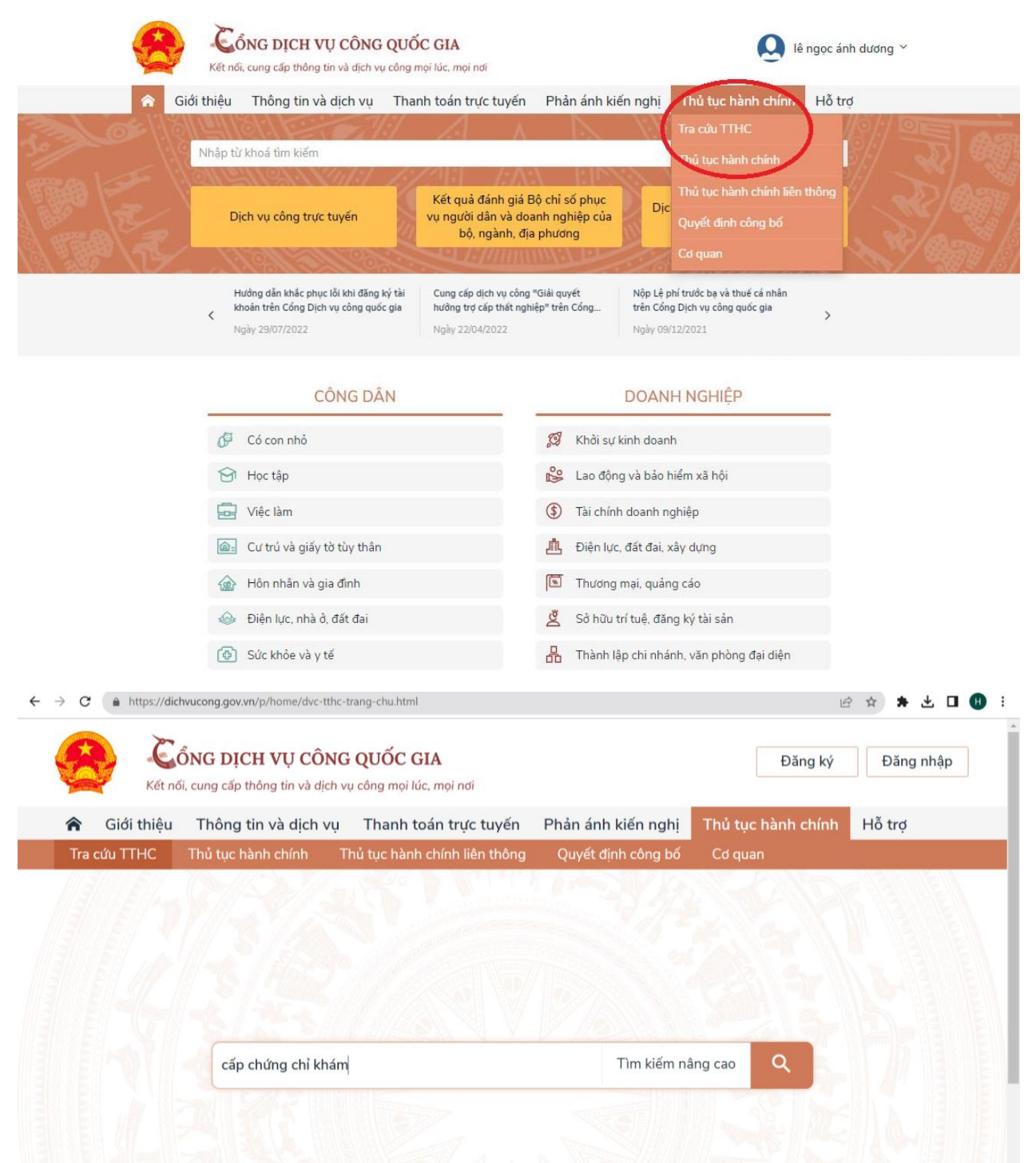

- Tìm hiểu các thông tin về TTHC (thành phần hồ sơ, thời gian giải quyết TTHC, cơ quan tiếp nhận và trả kết quả TTHC, lệ phí..) và các hình thức nộp để lựa chọn hình thức nộp phù hợp, ưu tiên nộp hồ sơ trực tuyến (nếu có) để thuận tiện và tiết kiệm chi phí, thời gian.

| Kő NG DICH VU CÖNG QUỐC GIA Dăng kỳ Dăng kỳ Dăng kỳ                                                                                                    |
|----------------------------------------------------------------------------------------------------|
| 중 Giới thiệu Thông tin và dịch vụ Thanh toán trực tuyến Phân ánh kiến nghị Thủ tục hành chính Hỗ trợ                                                                                                    |
| Trang đủ > Thủ tục hình chính .                                                                                                    |
| chủng chỉ hành nghệ khẩm Tim kiếm năng cao Q. Tim kiếm nhiều nhất                                                                                                    |
| Danh sách thủ tục hành chính > Cho phia người Ninh nghỉ   Đạng người Ninh nghỉ chính đạo phia người Ninh nghỉ   Thủ tục hành chính liến thông (0) Độ v tả                                                                                                    |
| Mã số     Tến     Cơi quan bản hình     Cơi quan bản hình     Lên vực     Đội cấn số nhàn     Đội cấn số                                                                                                    |
| 1.003433 Cáp chống chỉ hình nghiế khám bên, chữa Bỷ Yiết<br>bên đã và người Việt Nam thuộc thần ngiyên<br>của Bộ Yiết<br>Vì Dao có Tuyến - Bỳ Yiết Của Quản<br>Vị Chạo có Tuyến - Bỳ Yiết<br>trưyền - Bỳ Yiết Của Quản                                                                                                    |
| 1.002476 Thú tục cáp chúng chi hành nghi khẩm bảnh, Bộ Quốc phóng Quố pháng Quống vục khán bảnh nghi khẩm bảnh, Bộ Quốc phóng Quống vục khán bảnh Quống vịch chán bảnh nghi khán nghi cháng Quống vịch chán bảnh nghi khán nghi cháng Scara cháng cháng Scara cháng cháng cháng cháng cháng Scara cháng cháng cháng cháng cháng Scara cháng cháng c                                                  |
| 1.003262 CMb lat orbing of hale inder, notal B(b) Yrist<br>och nicht vingdin notic ngoli ich um höft noting<br>och halen ngelt mote um hall dillen, c. d., e. B(b) Yrist Cuc Quán<br>vie granola 1.064/29 Ludit shall möllen, c. d., e. B(b) Yrist Cuc Quán<br>vie granola 1.064/29 Ludit shall möllen, c. d., e. B(b) Yrist Cuc Quán<br>belyhn                                                                                                    |
| Cusc quan ry >> Thai fauc ga han Gilly childing<br>Bibly Yith Cusc Quan relation (Bibly Vith Bibling Vith Bibling A)<br>W Y Duce cel house cell of the set difficult cases of with rule.<br>thrugen = Bibly Yith Bibling (Cost Bibling A)<br>Exh. (Cost Bibling A)                                                                                                    |
| 1.003391 C4b las onling of 1 Main right Alse Inden. milt I Bý Y16 Cur Quint V Skien Hehn,<br>Ho du ngul V3 Hann te han A chuige<br>thin more hann right Rine und Alsen au den te la de alse<br>thin hann right Rine und Alsen au den te la de .<br>Bý Y16 Cur Quint<br>V J Nain right Rine J Hold 2 U Main Henn, right Rine Henn, right Rine Henn, right Rine J Henn Henn, right Rine Henn, right Rine Henn, ring |

Trong quá trình thực hiện, nếu có vướng mắc khó khăn đề nghị quý công dân/doanh nghiệp liên hệ Bộ phận tiếp nhận và trả kết quả của Sở Y tế